# **BAB III**

## METODOLOGI PENELITIAN

Penelitian ini menggunakan metode Waterfall dalam pengembangannya yang menyelesaikan satu tahapan terlebih dahulu kemudian pindah ke tahapan berikutnya dan dapat kembali ke suatu tahapan jika terdapat suatu kesalahan sampai selesai. Dalam metode Waterfall memiliki beberapa tahapan seperti pada gambar berikut :

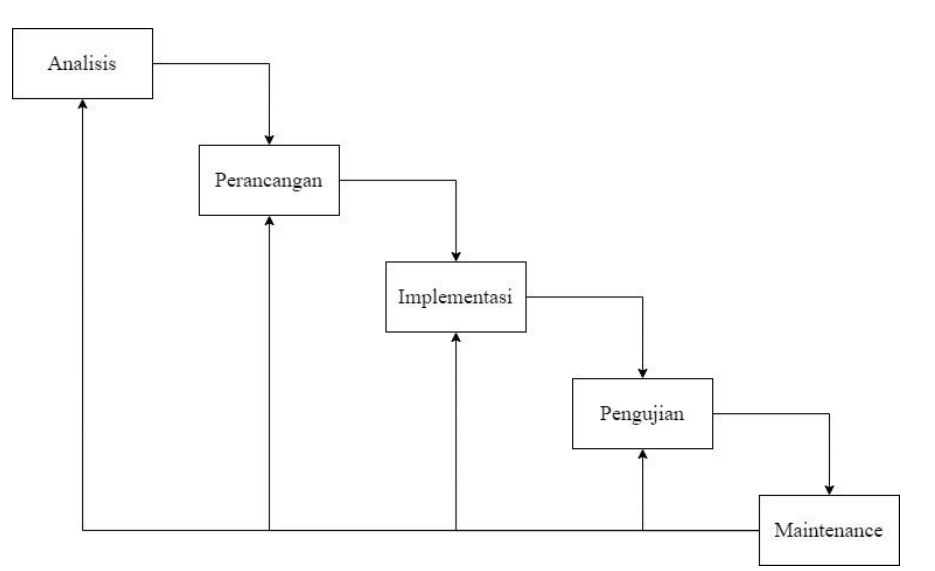

Gambar 3.1 Metode waterfall

#### 3.1 Analisis

Pada tahap ini dilakukan analisis terhadap permasalahan-permasalahan yang ditemukan terkait sistem perparkiran di lingkungan Institut Teknologi Sumatera. Analisis dilakukan dengan mempelajari literatur yang berhubungan dengan permasalahan pada penelitian ini serta melakukan observasi pada lokasi untuk mengumpulkan data. Dari analisis yang didapatkan, sistem perparkiran di lingkungan Institut Teknologi Sumatera masih dilakukan secara manual dalam pengecekan kendaraan dan tidak adanya pencatatan kendaraan yang masuk maupun keluar tempat parkir. Dari hasil tersebut selanjutnya dibuat rancangan sistem untuk mengatasi masalah yang ditemukan untuk meningkatkan keamanan dengan

menggunakan QR *code* dan *face recognition* dan memberikan kemudahan dalam proses kontrol terhadap kendaraan yang masuk maupun keluar area parkir.

## 3.2 Perancangan Aplikasi

## 3.2.1 Perancangan Sistem

#### 3.2.1.1 Rancangan Arsitektur Sistem

Rancangan arsitektur sistem digunakan untuk memberikan gambaran tentang alur kerja aplikasi. Berikut diberikan gambar rancangan arsitektur sistem yang akan dikembangkan ketika pengendara memasuki tempat parkir :

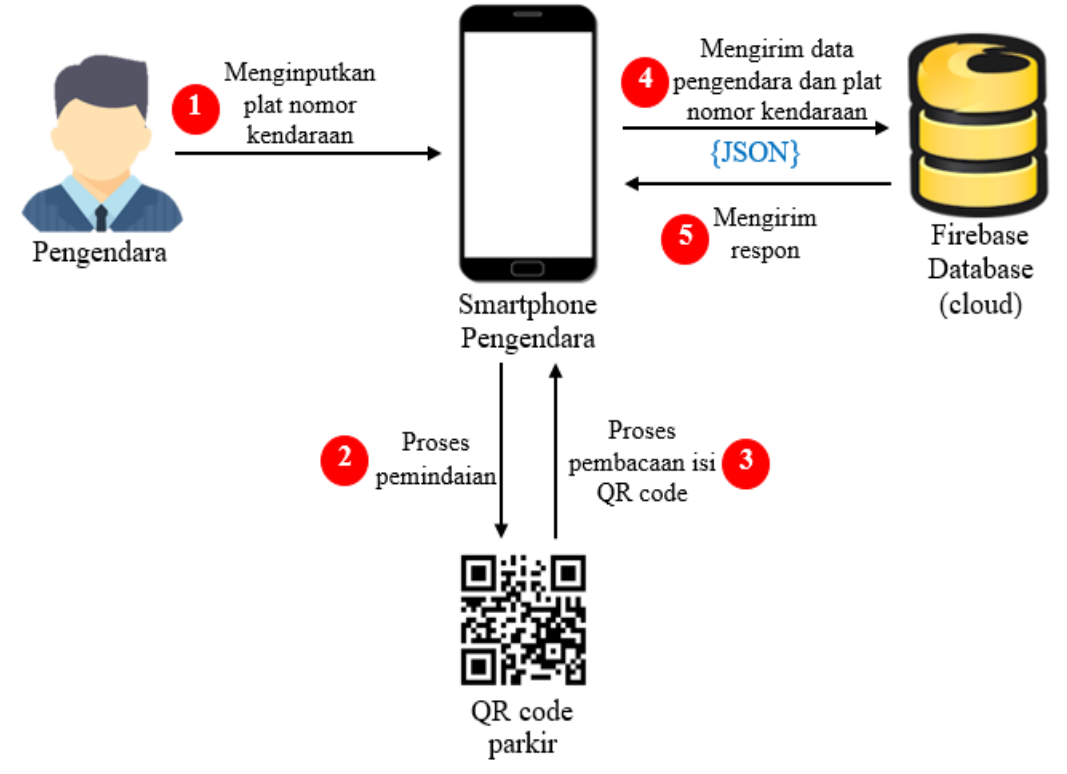

Gambar 3.2 Rancangan arsitektur sistem pengendara masuk tempat parkir

Pada Gambar 3.2 merupakan rancangan ketika pengendara masuk ke tempat parkir dimana pengendara sudah menginstal aplikasi pada smartphone-nya. Pengendara menginputkan plat nomor kendaraan kemudian memindai QR *code* yang tersedia pada tempat parkir, kemudian data akan dikirim dan disimpan pada database. Namun jika pengendara belum mendaftarkan kendaraannya maka dapat melakukan pendaftaran kendaraan terlebih dahulu atau jika pengendara membawa kendaraan orang lain maka dapat memasukkan plat nomor kendaraan tersebut setelah melakukan pemindaian QR *code*. Data yang dikirim dan disimpan pada

database meliputi plat nomor kendaraan sebagai data utama serta identitas pengendara tersebut. Berikut ini diberikan gambar alur proses ketika pengendara memasuki lokasi parkir :

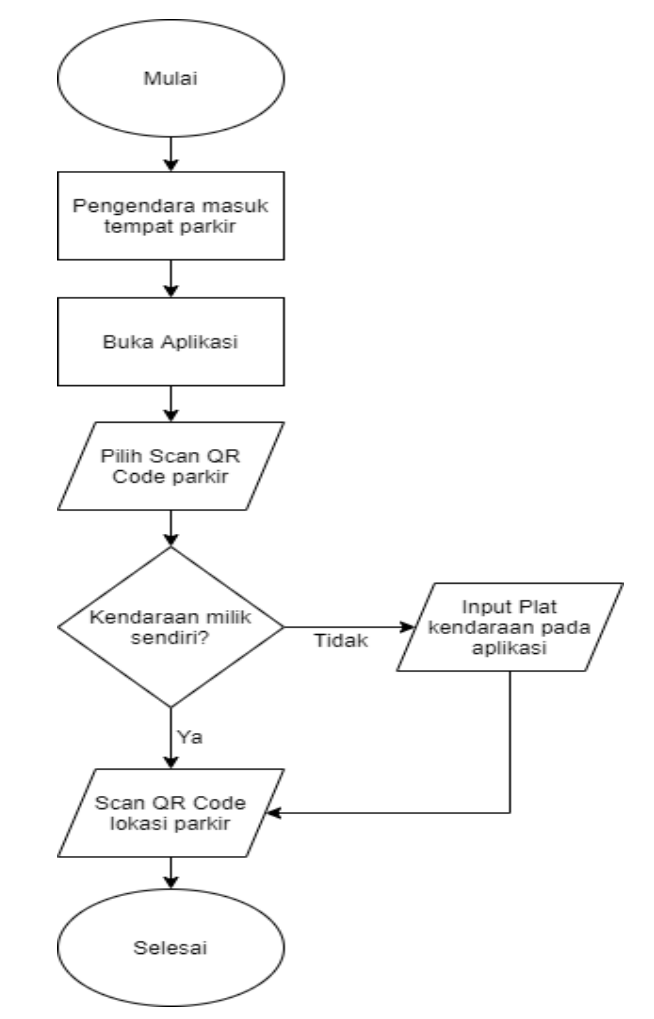

Gambar 3.3 Flowchart pengendara masuk tempat parkir

Pada Gambar 3.3 menjelaskan proses ketika pengendara memasuki lokasi parkir. Pengendara dapat melakukan pemindaian QR *code* yang terdapat pada lokasi parkir tersebut dan plat nomor kendaraan serta identitas pengendara akan terekam pada database, jika kendaraan yang dipakai oleh pengguna tersebut bukan kendaraan miliknya maka pengguna dapat menginputkan plat nomor kendaraan sebelum melakukan pemindaian QR *code*. Ketika pengendara belum memiliki akun aplikasi user maka dapat melakukan pendaftaran pengguna terlebih dahulu. Untuk alur proses ketika pengendara melakukan pendaftaran pengguna dapat dilihat pada gambar berikut :

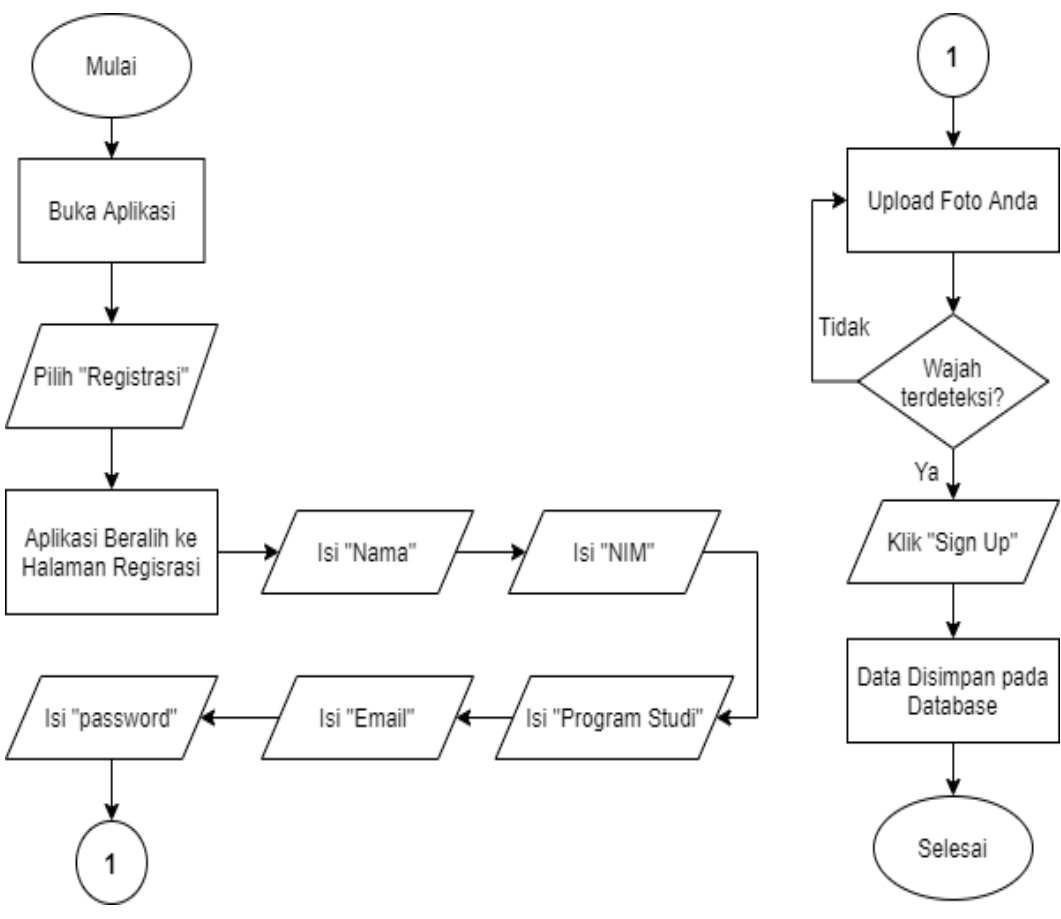

Gambar 3.4 Flowchart pendaftaran pengguna

Pada Gambar 3.4 menjelaskan alur proses pendaftaran pengguna. Pengguna dapat mendaftarkan diri dengan memilih "Registrasi" pada halaman login. Kemudian pengguna dapat mengisi identitas diri seperti nama, NIM, program studi, email, password, dan mengunggah foto pengguna. Pada proses pengunggahan foto pengguna akan dilakukan pengecekan pendeteksian wajah menggunakan metode *Histogram of Oriented Gradient* (HOG) apakah foto tersebut terdapat wajah yang terdeteksi. Jika wajah terdeteksi pada foto tersebut dapat melanjutkan pendaftaran, namun jika tidak terdeteksi maka pengguna harus mengambil foto dan mengunggah ulang foto tersebut. Setelah semua data telah diisi dilanjutkan dengan menekan tombol "Signup" untuk memproses pendaftaran dan data pengguna disimpan pada database. Setelah mendaftarkan akun pada aplikasi user, pengendara dapat mendaftarkan kendaraan yang dimiliki secara mandiri. Berikut ini diberikan gambar alur proses ketika pengendara mendaftarkan kendaraannya :

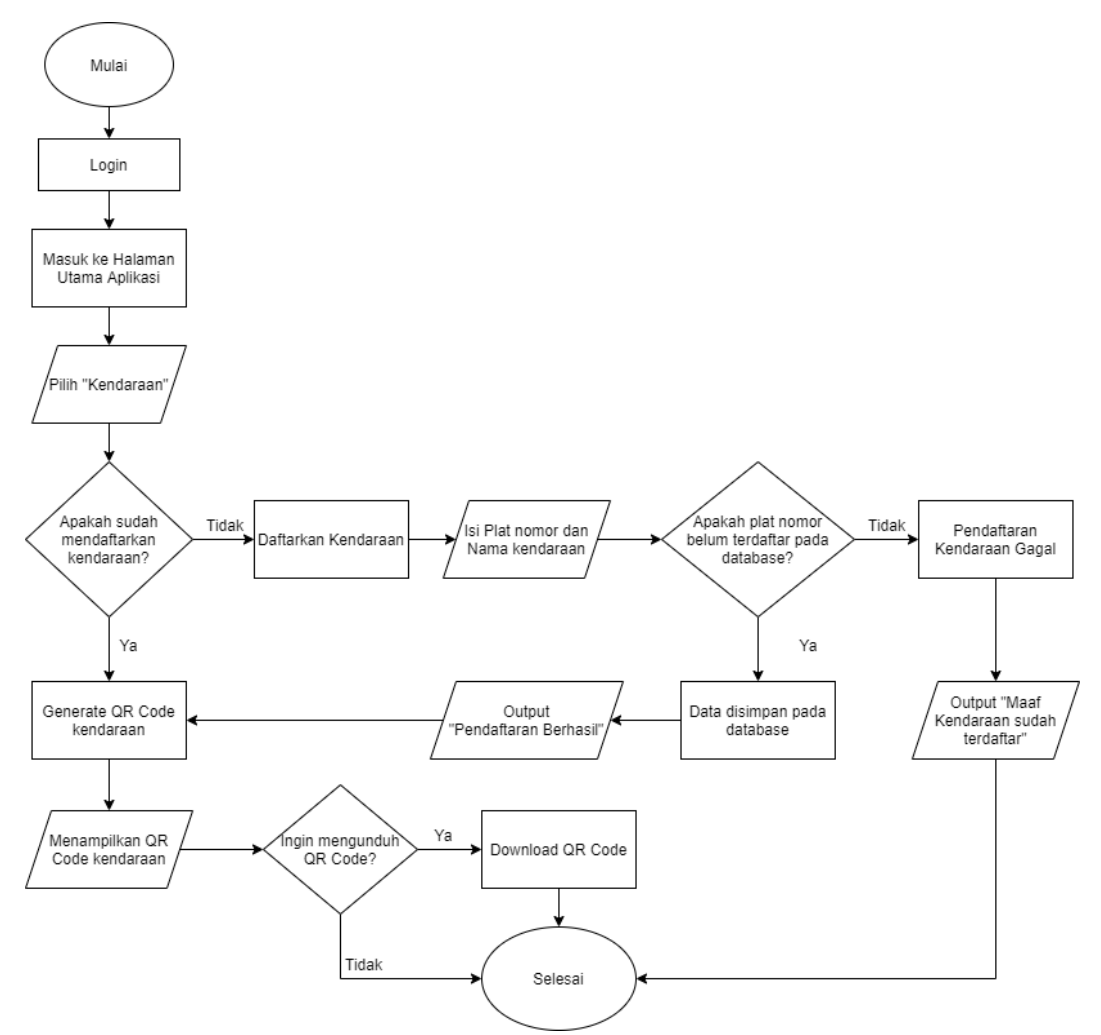

Gambar 3.5 Flowchart pendaftaran kendaraan

Pada Gambar 3.5 menjelaskan alur pendaftaran kendaraan. Pengguna dapat mendaftarkan kendaraannya melalui halaman kendaraan. Jika pengguna telah mendaftarkan kendaraannya maka aplikasi akan menampilkan QR *code* hasil *generate* dan pengguna dapat mengunduh QR *code* tersebut. Jika pengguna belum mendaftarkan kendaraannya maka aplikasi akan mengarah ke halaman pendaftaran kendaraan, pengguna dapat mengisi data plat nomor dan nama kendaraan. Kemudian aplikasi akan melakukan pengecekan plat nomor kendaraan pada *database*, jika belum terdaftar maka pendaftaran kendaraannya tersebut berhasil dan jika plat nomor kendaraan telah terdaftar maka pendaftaran gagal. Kemudian aplikasi akan melakukan *generate* QR *code* dan menampilkannya pada aplikasi, serta user dapat mengunduh QR *code* tersebut untuk selanjutnya ditempelkan pada

kendaraan. Berikut diberikan gambar rancangan arsitektur sistem yang akan dikembangkan ketika pengendara keluar dari tempat parkir :

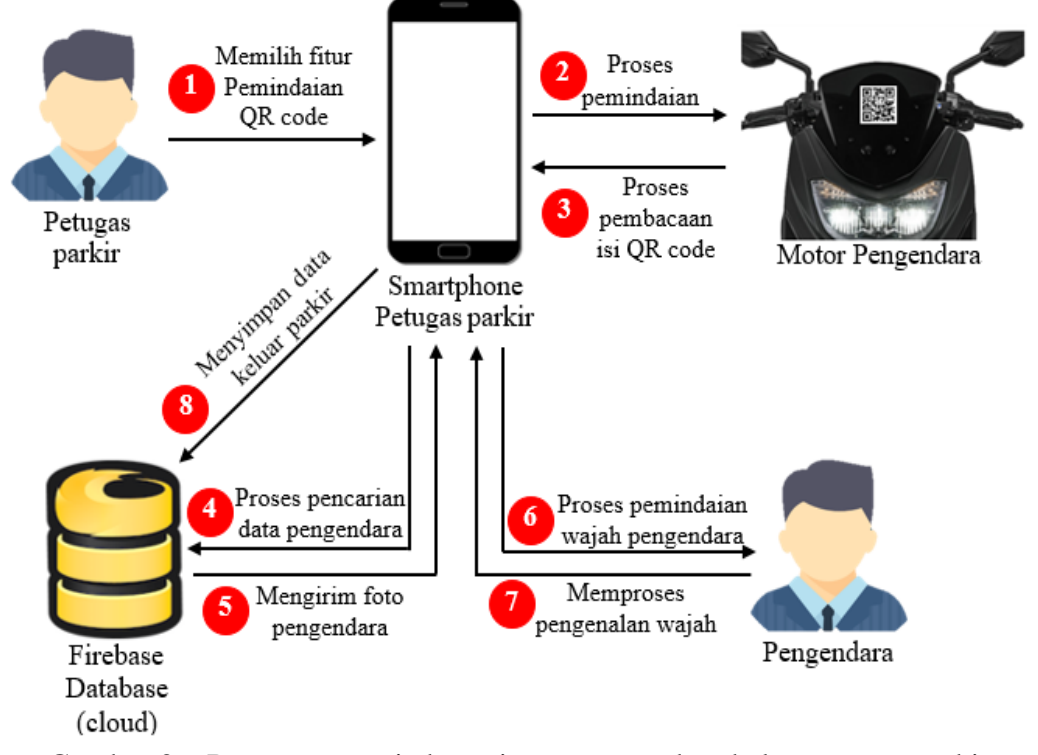

Gambar 3.6 Rancangan arsitektur sistem pengendara keluar tempat parkir

Pada Gambar 3.6 merupakan rancangan ketika pengendara keluar dari tempat parkir. Petugas parkir akan memindai QR *code* yang telah ditempelkan pada kendaraan atau jika pengendara belum menempelkan QR *code* pada kendaraan maka pengendara dapat menunjukkan QR *code* yang ada pada aplikasi, QR *code* pada kendaraan merupakan representasi dari plat nomor kendaraan tersebut. Setelah pemindaian QR *code* kendaraan, hasil pembacaan QR *code* yang berupa plat nomor kendaraan masuk ke tempat parkir, lalu database mengirimkan data foto wajah pengendara untuk pengecekan apakah pengendara tersebut yang membawa kendaraan masuk. Aplikasi akan menampilkan hasil pemindaian wajah, pengendara tersebut yang membawa kendaraan masuk. Aplikasi akan menampilkan hasil pemindaian wajah, pengendara tersebut yang membawa kendaraan keluar jika identitas pengendara sama dengan ketika memasuki tempat parkir dan data pengendara keluar akan disimpan pada database. Untuk alur proses pengendara keluar tempat parkir dapat dilihat pada gambar berikut ini :

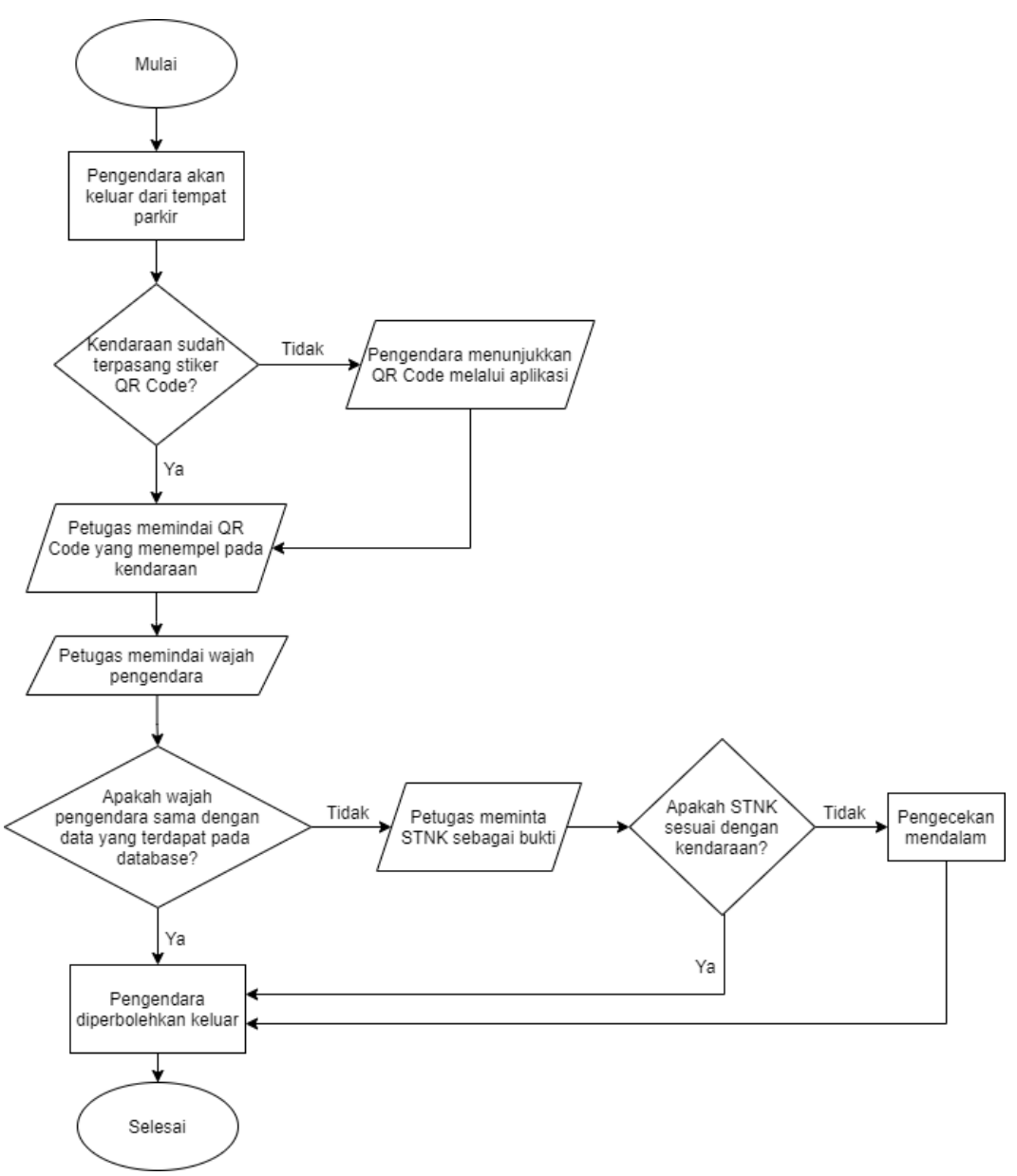

Gambar 3.7 Flowchart pengendara keluar tempat parkir

Pada Gambar 3.7 menjelaskan alur proses ketika pengendara akan keluar dari lokasi parkir. Ketika akan keluar lokasi parkir, petugas parkir akan memindai QR *code* yang menempel pada kendaraan untuk dilakukan pengecekan kendaraan. Jika QR *code* kendaraan belum ditempelkan pada kendaraan maka pengguna dapat menunjukkan QR *code* kendaraan melalui aplikasi. Setelah petugas memindai QR *code* kendaraan, aplikasi akan langsung mengarahkan ke halaman pemindaian wajah pengendara untuk dilakukan pengecekan wajah apakah wajah pengendara sama dengan wajah yang membawa kendaraan masuk yang ada pada *database*. Jika identitas pengendara sama dengan waktu memasuki lokasi parkir maka petugas parkir akan mempersilakan pengendara untuk keluar dari lokasi parkir. Namun, jika identitas pengendara tidak sama dengan waktu memasuki lokasi parkir maka perlu dilakukan pengecekan lebih lanjut seperti pengecekan STNK kendaraan. Proses pengecekan wajah pengendara menggunakan metode Histogram of Oriented gradient (HOG) yang terdapat pada bagian percabangan "Apakah wajah pengendara sama dengan data yang terdapat pada database?" pada *flowchart* Gambar 3.7. Dengan alur proses pengenalan wajah menggunakan metode HOG dengan *library* Dlib sebagai berikut :

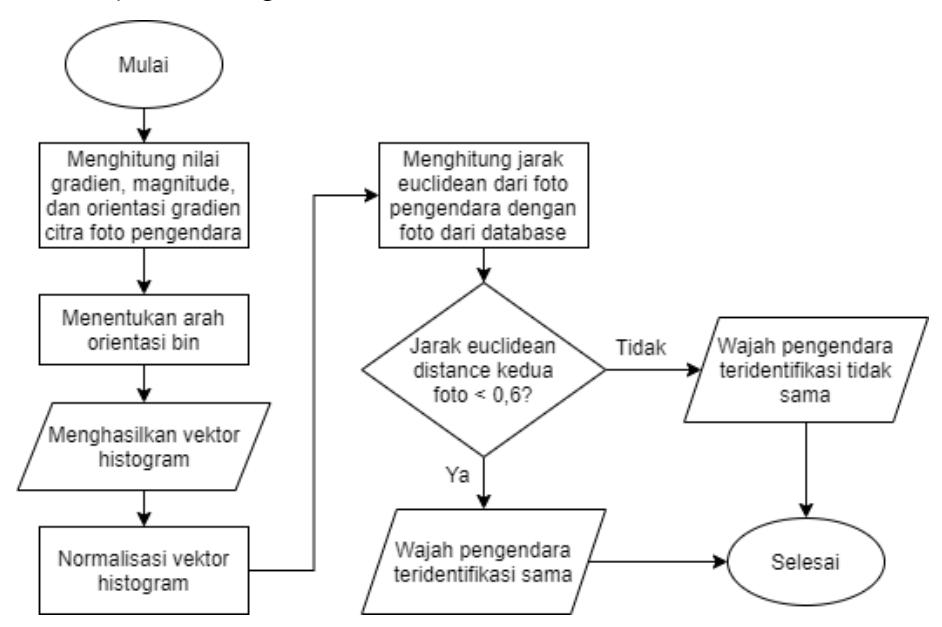

Gambar 3.8 Flowchart pengenalan wajah metode hog dengan library dlib

Pada Gambar 3.8 menjelaskan alur proses pengenalan wajah menggunakan metode HOG dengan bantuan *library* Dlib. Pertama *library* Dlib akan menghitung nilai gradien, magnitude, dan orientasi gradien yang dihasilkan dari citra foto pengendara. Kemudian dari perhitungan tersebut, akan ditentukan arah orientasi bin yang akan menghasilkan vektor histogram, setelah itu vektor histogram dilakukan normalisasi. Setelah didapatkan vektor histogram hasil normalisasi, kemudian akan dilakukan proses perhitungan euclidean distance dari kedua vektor histogram foto pengendara dengan foto yang terdapat pada Firebase database. Jika hasil perhitungan euclidean distance kedua foto kurang dari 0,6 maka kedua foto dinyatakan sama atau pengendara teridentifikasi sebagai orang yang sama, sedangkan jika hasil perhitungan menunjukkan lebih dari 0,6 maka kedua foto dinyatakan tidak sama atau pengendara teridentifikasi sebagai orang yang berbeda.

# 3.2.1.2 Use Case Diagram

*Use case* diagram digunakan untuk menggambarkan interaksi antara user ataupun petugas parkir dengan aplikasi. Berikut diberikan gambar *use case* diagram aplikasi yang akan dikembangkan :

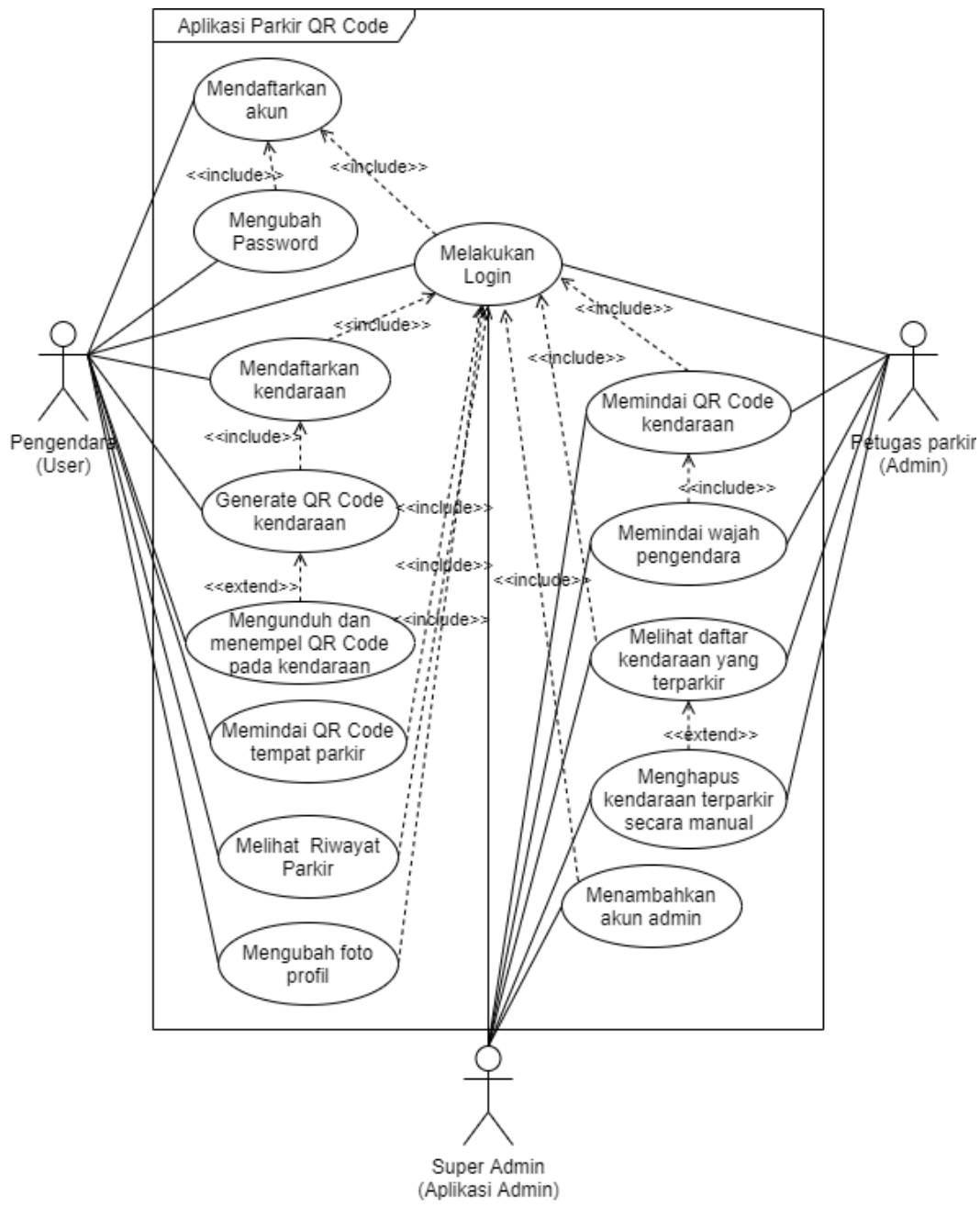

Gambar 3.9 Use case diagram aplikasi

Use case diagram pada Gambar 3.9 menggambarkan interaksi yang dapat dilakukan antara pengendara, petugas parkir, dan super admin pada aplikasi. Pengendara dapat melakukan berbagai hal seperti pendaftaran, lupa password, login, mendaftarkan kendaraan, generating QR code kendaraan serta mengunduh dan menempelkan pada kendaraan, melakukan pemindaian QR code pada tempat parkir, melihat riwayat parkir, dan mengubah profil pengguna. Dimana untuk menjalankan fungsi yang ada, pengendara diharuskan telah mendaftar terlebih dahulu dan kemudian melakukan login pada aplikasi untuk dapat menggunakan semua fungsi yang tersedia. Sedangkan petugas parkir dan super admin dapat melakukan login, memindai QR code kendaraan, memindai wajah pengendara, melihat daftar kendaraan yang terparkir, dan mengonfirmasi data kendaraan keluar secara manual ketika data pengendara berbeda pada aplikasi admin. Untuk menjalankan semua fungsi pada aplikasi admin tersebut harus melakukan login terlebih dahulu, dan pada super admin memiliki sedikit perbedaan yaitu memiliki tambahan fungsi yaitu untuk menambahkan akun admin (petugas parkir). Untuk kriteria pemilik role super admin ini hanya dimiliki oleh orang tertentu yang memiliki kewenangan tertinggi dalam keamanan kampus seperti ketua satpam. Untuk alur proses pendaftaran admin oleh super admin dapat dilihat pada gambar berikut ini :

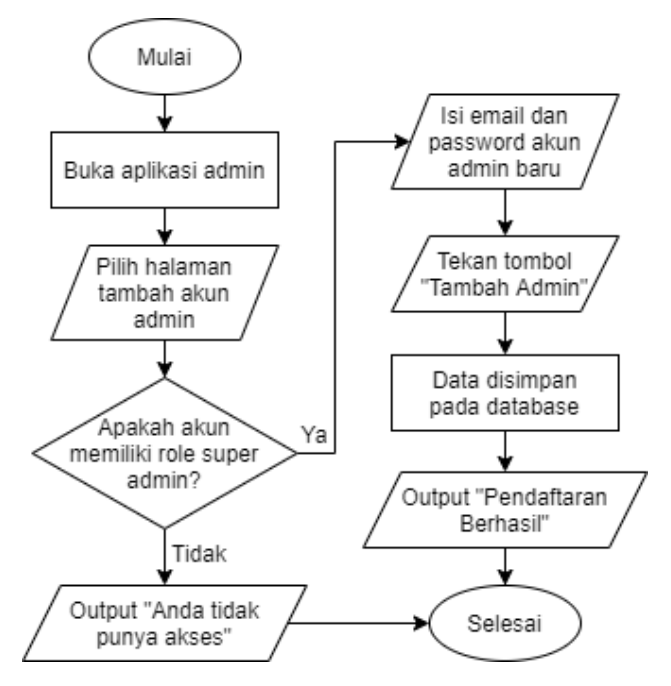

Gambar 3.10 Flowchart pendaftaran akun admin

Pada Gambar 3.10 menjelaskan tentang alur proses pendaftaran akun admin. Dalam proses pendaftaran akun admin baru dapat melalui halaman "Tambah Akun Admin" pada aplikasi admin. Aplikasi akan melakukan pengecekan *role* akun admin terlebih dahulu, untuk mengetahui apakah akun tersebut memiliki *role* super admin. Jika *role* akun tersebut bukan super admin maka aplikasi akan menolak dan menampilkan pemberitahuan bahwa tidak dapat mengakses halaman tambah admin, sedangkan jika *role* akun tersebut merupakan super admin maka aplikasi akan masuk ke halaman tambah admin kemudian dapat menginputkan email dan password akun admin yang baru. Aplikasi akan menyimpan data tersebut ke dalam *database* ketika super admin menekan tombol "tambah admin" dan menampilkan pemberitahuan bahwa pendaftaran berhasil.

#### 3.2.2 Perancangan Database

Perancangan *database* digunakan untuk menyusun struktur penyimpanan data sistem dengan menggunakan *Firebase Realtime Database* sebagai media penyimpanan data pada penelitian ini. Pada *Firebase Realtime Database* tidak memiliki aturan tertentu yang mengatur struktur data karena merupakan basis data NoSQL. Rancangan basis data pada *Firebase Realtime Database* tidak memiliki tabel atau baris melainkan data akan menjadi simpul (*node*) yang berisi data dan dapat memiliki cabang berupa *node* lain yang disimpan dalam bentuk objek JSON *tree*.

#### 3.2.3 Perancangan Desain Aplikasi

## 3.2.3.1 Rancangan Desain Aplikasi User/Pengguna

Pada subbab ini akan membahas tentang rancangan desain tampilan aplikasi user atau pengguna. Halaman login akan tampil ketika pengguna belum melakukan login pada aplikasi dan memerlukan email dan password yang telah didaftarkan untuk masuk ke aplikasi, rancangan halaman login dapat dilihat pada Gambar 3.11. Halaman registrasi akan tampil ketika user ingin mendaftarkan dirinya pada aplikasi agar dapat masuk ke aplikasi dengan menekan teks "Daftar Sekarang" pada halaman login, rancangan halaman login dapat dilihat pada Gambar 3.12.

| Login                         |
|-------------------------------|
| Email                         |
| Password                      |
| Login                         |
| Lupa Password Daftar Sekarang |
|                               |

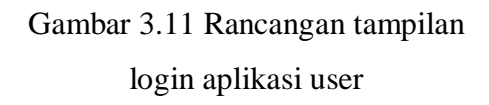

| Lupa Password                                               |
|-------------------------------------------------------------|
| Masukkan Email Anda untuk<br>mendapatkan link ubah password |
| Email                                                       |
| Confirmation<br>Email                                       |

Registrasi Nama NIM Program Studi Email Password Upload Foto Anda Sign Up

Gambar 3.12 Rancangan tampilan registrasi aplikasi user

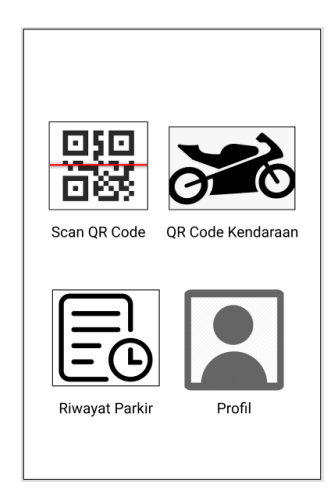

Gambar 3.13 Rancangan tampilan lupa password aplikasi user

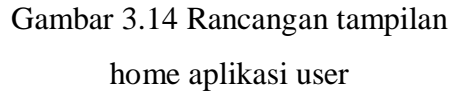

Halaman lupa password akan tampil ketika pengguna menekan teks "Lupa Password" yang terdapat pada halaman login, halaman ini berfungsi untuk mereset password ketika pengguna lupa dengan password yang telah dibuat pada saat pendaftaran, rancangan halaman lupa password dapat dilihat pada Gambar 3.13. Pada Gambar 3.14 merupakan halaman home atau halaman utama pada aplikasi user yang memiliki beberapa fitur yaitu scan QR *code*, QR *code* kendaraan, riwayat parkir, dan profil pengguna.

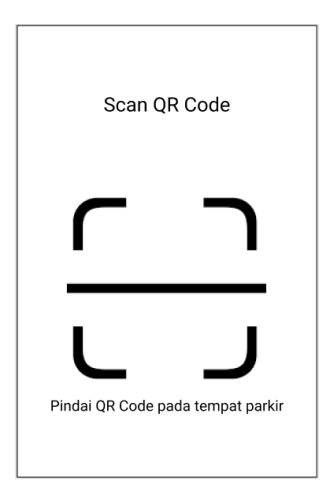

Gambar 3.15 Rancangan tampilan scan qr code aplikasi user

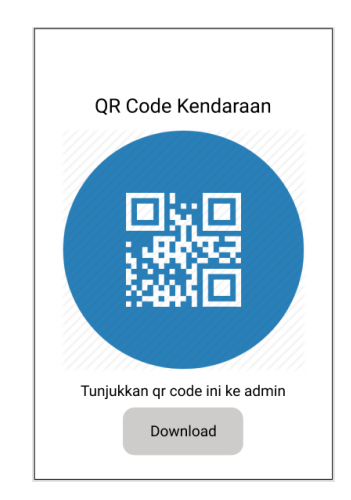

Gambar 3.16 Rancangan tampilan qr code kendaraan aplikasi user

Halaman *scan* QR *code* pada aplikasi user digunakan untuk memindai QR *code* tempat parkir ketika pengguna masuk ke lokasi parkir, rancangan halaman scan QR *code* dapat dilihat pada Gambar 3.15. Halaman QR *code* kendaraan akan menampilkan QR *code* kendaraan yang telah didaftarkan sebelumnya, pengguna dapat mengunduh QR *code* tersebut dan kemudian menempelkannya pada kendaraan bermotornya. Rancangan halaman QR *code* kendaraan dapat dilihat pada Gambar 3.16.

| Daftarkan Kendaraan  |  |
|----------------------|--|
| Nama Merek Kendaraan |  |
| Plat Nomor Kendaraan |  |
| Daftar               |  |
|                      |  |

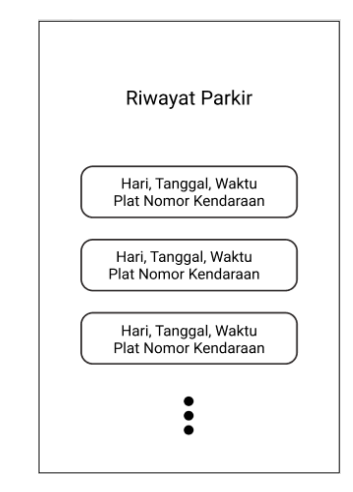

Gambar 3.17 Rancangan tampilan pendaftaran kendaraan aplikasi user

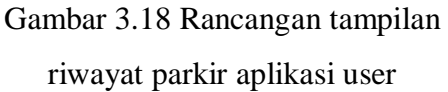

Halaman pendaftaran kendaraan digunakan ketika pengguna belum mendaftarkan kendaraannya atau ingin mendaftarkan kendaraan baru, rancangan halaman pendaftaran kendaraan dapat dilihat pada Gambar 3.17. Halaman riwayat parkir akan menampilkan seluruh riwayat parkir yang pernah pengguna lakukan beserta kendaraan yang digunakan, rancangan halaman riwayat parkir dapat dilihat pada Gambar 3.18.

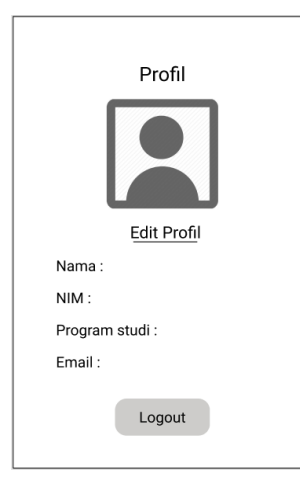

Gambar 3.19 Rancangan tampilan profil pengguna aplikasi user

Halaman profil akan menampilkan data identitas pengguna mulai dari foto, nama, hingga email pengguna dan pengguna dapat logout dari aplikasi melalui tombol "Logout" pada halaman profil, rancangan halaman profil dapat dilihat pada Gambar 3.19.

# 3.2.3.2 Rancangan Desain Aplikasi Admin/Petugas

Berikut ini diberikan gambar rancangan desain tampilan aplikasi admin atau petugas parkir :

| Login    |  |
|----------|--|
| Email    |  |
| Password |  |
| Login    |  |
|          |  |

Scan QR Code QR Code Parkir Riwayat Parkir Riwayat Parkir

Gambar 3.20 Rancangan tampilan login aplikasi admin

Gambar 3.21 Rancangan tampilan home aplikasi admin

Halaman login pada aplikasi admin merupakan tampilan awal ketika admin belum melakukan login pada aplikasi, admin dapat login dengan memasukkan email dan password yang telah didaftarkan oleh "super admin" sebelumnya. Rancangan halaman login aplikasi admin dapat dilihat pada Gambar 3.20. Pada Gambar 3.21 merupakan rancangan halaman utama atau halaman home aplikasi admin yang memiliki fitur scan QR *code*, QR *code* tempat parkir, riwayat parkir, dan pendaftaran akun admin.

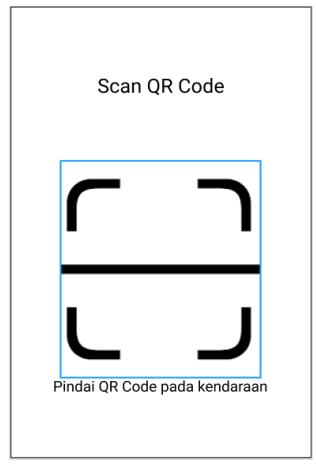

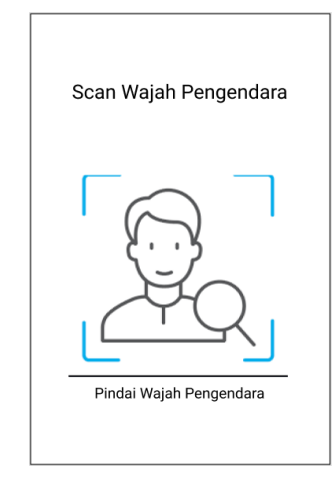

Gambar 3.22 Rancangan tampilan scan qr code aplikasi admin

Gambar 3.23 Rancangan tampilan scan wajah pengendara aplikasi admin

Halaman scan QR *code* digunakan untuk melakukan pemindaian QR *code* kendaraan pengguna yang telah ditempelkan pada kendaraan atau memindai QR *code* yang terdapat pada aplikasi user ketika pengendara belum menempelkan QR *code* pada kendaraannya. Rancangan halaman scan QR *code* dapat dilihat pada Gambar 3.22. Pada Gambar 3.23 merupakan rancangan halaman pemindaian wajah yang akan tampil setelah petugas parkir memindai QR *code*, aplikasi akan memindai wajah pengendara dan membandingkan dengan data wajah pengendara yang membawa kendaraan tersebut masuk ke tempat parkir.

Halaman registrasi admin digunakan untuk mendaftarkan akun admin yang baru, halaman ini hanya dapat diakses oleh admin yang memiliki hak akses "super admin". Rancangan halaman registrasi admin dapat dilihat pada Gambar 3.24. Halaman QR *code* tempat parkir akan menampilkan QR *code* tempat parkir yang akan dipindai oleh pengendara yang masuk ke tempat parkir, admin dapat mengunduh QR *code* tersebut kemudian mencetaknya dan menempelkan QR *code*  pada tempat yang mudah dilihat dan diakses oleh pengendara. Rancangan halaman QR *code* tempat parkir ini dapat dilihat pada Gambar 3.25.

| Registrasi Admin |  |  |  |  |
|------------------|--|--|--|--|
| Email            |  |  |  |  |
| Password         |  |  |  |  |
| Hak Akses        |  |  |  |  |
| Daftarkan        |  |  |  |  |

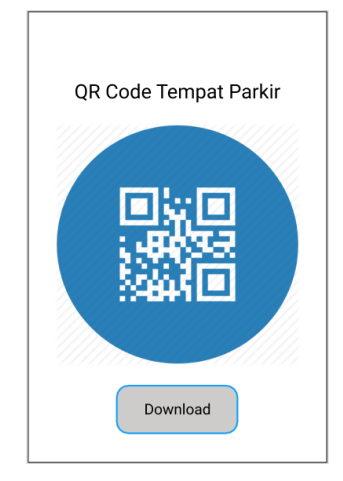

Gambar 3.24 Rancangan tampilan registrasi admin aplikasi admin

Gambar 3.25 Rancangan tampilan qr code parkir aplikasi admin

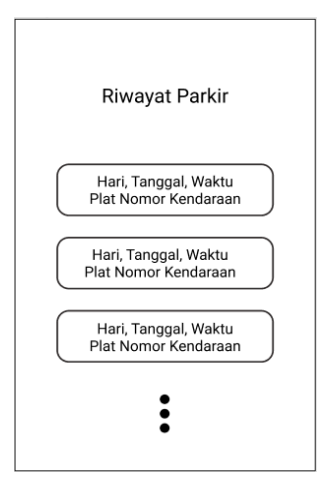

Gambar 3.26 Rancangan tampilan riwayat parkir aplikasi admin

Pada Gambar 3.26 merupakan rancangan halaman riwayat parkir pada aplikasi admin, halaman ini akan menampilkan data seluruh riwayat parkir yang terjadi pada tempat parkir tersebut mulai dari waktu masuk, waktu keluar, plat nomor kendaraan serta pengendara yang membawa kendaraan tersebut.

# 3.3 Implementasi

Tahap implementasi dilakukan untuk menerapkan hasil perancangan aplikasi yang telah dibuat yaitu dengan membuat aplikasi untuk user atau pengendara dan aplikasi untuk petugas parkir.

## 3.4 Pengujian

Tahap pengujian dilakukan terhadap aplikasi yang telah dikembangkan. Tujuannya untuk menemukan *bug* atau kesalahan-kesalahan yang mungkin terjadi pada aplikasi dengan menggunakan metode *black box testing*. Metode *black box testing* merupakan pengujian fungsionalitas aplikasi seperti masukan dan keluaran yang dihasilkan aplikasi tanpa mengetahui struktur kode program [20]. Adapun rancangan pengujian terhadap fungsi-fungsi utama yang terdapat pada aplikasi dapat dilihat pada Tabel 3.1.

Tabel 3.1 Ringkasan rancangan pengujian

| No. | Pengujian                                   |
|-----|---------------------------------------------|
| 1   | Pengujian fungsi-fungsi pada aplikasi user  |
| 2   | Pengujian fungsi-fungsi pada aplikasi admin |
| 3   | Pengujian akurasi pengenalan wajah          |

Berikut ini diberikan tabel rancangan pengujian fungsi-fungsi pada aplikasi user:

| No | Aplikasi User | Skenario pengujian                                                 | Hasil yang diharapkan                                                |
|----|---------------|--------------------------------------------------------------------|----------------------------------------------------------------------|
|    |               | Pengguna mengosongkan<br>kolom email dan password                  | Aplikasi akan menolak dan<br>memberikan pemberitahuan<br>login gagal |
|    |               | salah satu dari kolom email<br>dan password                        | memberikan pemberitahuan<br>login gagal                              |
| 1  | Login         | Pengguna mengisi kolom<br>email dan password diisi<br>dengan benar | Login berhasil dan menuju<br>halaman utama                           |
|    |               | Pengguna menekan "lupa password"                                   | Berpindah halaman ke "lupa password"                                 |
|    |               | Pengguna menekan "daftar                                           | Berpindah halaman ke                                                 |
|    |               | sekarang"                                                          | "registrasi"                                                         |

Tabel 3.2 Rancangan pengujian aplikasi user

| No | Aplikasi User         | Skenario pengujian                           | Hasil yang diharapkan        |  |
|----|-----------------------|----------------------------------------------|------------------------------|--|
| 2  |                       | Pengguna mengosongkan<br>kolom email         | Reset password gagal         |  |
|    | Lupa<br>password      | Pengguna mengisi kolom<br>email dengan salah | Reset password gagal         |  |
| 2  |                       |                                              | Reset password berhasil dan  |  |
|    |                       | Pengguna mengisi kolom                       | link untuk mengubah          |  |
|    |                       | email dengan benar                           | password akan dikirim ke     |  |
|    |                       |                                              | email yang diinputkan        |  |
|    |                       | Pengguna mengisi semua                       |                              |  |
|    |                       | data dengan benar dan                        | Registraci pengguna berhasil |  |
|    |                       | terdeteksi terdapat wajah                    | Registrasi pengguna bernasi  |  |
|    |                       | pada foto                                    |                              |  |
|    | Registrasi            | Pengguna mengisi semua                       |                              |  |
|    |                       | data dengan benar namun                      |                              |  |
| 2  |                       | foto tidak terdeteksi adanya                 | Registrasi gagal             |  |
| 3  |                       | wajah atau wajah lebih dari                  |                              |  |
|    |                       | satu                                         |                              |  |
|    |                       | Pengguna mengosongkan                        | Registrasi gagal             |  |
|    |                       | semua data                                   | Registrasi gagai             |  |
|    |                       | Pengguna mengosongkan                        |                              |  |
|    |                       | salah satu kolom data yang                   | Registrasi gagal             |  |
|    |                       | diminta                                      |                              |  |
|    | Pemindaian<br>QR code | Pengguna memindai QR                         |                              |  |
|    |                       | code yang terletak pada                      | Pemindaian berhasil          |  |
| 4  |                       | lokasi parkir                                |                              |  |
|    |                       | Pengguna memindai QR                         |                              |  |
|    | tempat parki          | code selain yang terletak                    | Pemindaian gagal             |  |
|    |                       | pada lokasi parkir                           |                              |  |
| 5  | Pendaftaran           | Pengguna mengisi kolom                       | Pendaftaran kendaraan        |  |
|    | kendaraan             | merek dan plat nomor                         | berhasil                     |  |

| No | Aplikasi User  | Skenario pengujian         | Hasil yang diharapkan        |
|----|----------------|----------------------------|------------------------------|
|    |                | kendaraan yang belum       |                              |
|    |                | terdaftar                  |                              |
|    |                | Pengguna mengosongkan      |                              |
|    |                | salah satu kolom data yang | Pendaftaran kendaraan gagal  |
|    |                | diminta                    |                              |
|    |                | Pengguna mendaftarkan      |                              |
|    |                | kendaraan yang telah       | Pendaftaran kendaraan gagal  |
|    |                | terdaftar                  |                              |
|    |                | Pengguna masuk ke          | Aplikasi menampilkan QR      |
|    | Generate &     | halaman generate QR code   | code hasil generate          |
| 6  | unduh OR       | Pengguna menekan tombol    |                              |
| 0  | code           | download untuk             | Pengunduhan berhasil         |
|    | code           | mengunduh QR code          | i engundunan bernasir        |
|    |                | kendaraan                  |                              |
|    | Riwayat        | Pengguna masuk ke          | Aplikasi menampilkan         |
| 7  | parkir         | halaman riwayat parkir     | seluruh riwayat parkir       |
|    | F              |                            | pengguna                     |
| 8  | Profil         | Pengguna masuk ke          | Aplikasi menampilkan foto    |
| Ŭ  | pengguna       | halaman profil             | dan identitas dari pengguna  |
|    |                | Pengguna menginputkan      | Sistem akan mengirim link    |
|    |                | email yang benar pada      | untuk penggantian password   |
|    |                | kolom ganti password       | ke email yang diinputkan     |
|    |                | Pengguna menginputkan      |                              |
|    |                | email yang salah pada      | Penggantian password gagal   |
| 9  | Setting Profil | kolom ganti password       |                              |
|    | Setting 11011  | Pengguna menganti foto     |                              |
|    |                | profil dengan foto wajah   | Foto profil berhasil diganti |
|    |                | terdeteksi                 |                              |
|    |                | Pengguna menganti foto     | Penggantian foto profil      |
|    |                | profil dengan foto wajah   | oaoal                        |
|    |                | tidak terdeteksi           | - DuDui                      |

Berikut ini diberikan tabel rancangan pengujian fungsi-fungsi pada aplikasi admin:

| No | Aplikasi<br>Admin | Skenario pengujian          | Hasil yang diharapkan     |  |
|----|-------------------|-----------------------------|---------------------------|--|
|    |                   | Petugas mengosongkan        | Aplikasi akan menolak dan |  |
|    |                   | kolom email dan password    | pemberitahuan gagal login |  |
|    |                   | Petugas mengosongkan        | Aplikasi akan menolak dan |  |
| 1  | Login             | salah satu dari kolom email | pemberitahuan login gagal |  |
|    |                   | dan password                |                           |  |
|    |                   | Kolom email dan password    | Login berhasil dan menuju |  |
|    |                   | diisi dengan benar          | halaman utama             |  |
|    |                   | Petugas memindai QR         | Aplikasi akan             |  |
|    | Demindaian        | code kendaraan yang telah   | mengarahkan aplikasi ke   |  |
| 2  | OR code           | terdata                     | halaman pemindaian wajah  |  |
|    | kendaraan         | Petugas memindai QR         | Aplikasi menampilkan      |  |
|    | Kendurdum         | code kendaraan yang         | pemberitahuan pemindaian  |  |
|    |                   | belum terdata masuk parkir  | gagal                     |  |
|    |                   | Petugas memindai wajah      | Aplikasi berhasil         |  |
|    |                   | pengendara yang sama        | mengenali dan             |  |
|    |                   | dengan pengendara yang      | mengidentifikasi wajah    |  |
|    | Domindaian        | membawa masuk               | pengendara                |  |
| 3  | wajah             | kendaraan                   |                           |  |
| 5  | wajali            | Petugas memindai wajah      | Aplikasi tidak berhasil   |  |
|    | pengendara        | pengendara yang berbeda     | mengenali atau            |  |
|    |                   | dengan pengendara yang      | mengidentifikasi wajah    |  |
|    |                   | membawa masuk               | pengendara dan menolak    |  |
|    |                   | kendaraan                   | pengendara                |  |
|    |                   | Petugas masuk ke halaman    | Aplikasi menampilkan      |  |
| 4  | Riwayat parkir    | riwayat parkir              | daftar tanggal riwayat    |  |
|    |                   |                             | parkir yang tersedia      |  |

| Tabel 3.3 | Rancangan | pengujian | aplikasi | admin |
|-----------|-----------|-----------|----------|-------|
|           | 0         | 1 0 5     | 1        |       |

| No | Aplikasi<br>Admin         | Skenario pengujian                                                                                                    | Hasil yang diharapkan                                                                                                    |  |
|----|---------------------------|----------------------------------------------------------------------------------------------------|----------------------------------------------------------------------------------------------------|--|
|    |                           | Aplikasi akan<br>menampilkan seluruh data<br>riwayat parkir yang terjadi<br>pada tanggal yang dipilih<br>Petugas mengonfirmasi<br>kendaraan keluar parkir | Petugas memilih atau<br>menekan tanggal riwayat<br>parkir<br>Kendaraan berhasil<br>dikonfirmasi telah keluar<br>parkir dan kolom waktu<br>keluar telah terisi |  |
| 5  | Menambahkan<br>akun admin | Superadminmenambahkan akun adminyang baruPetugas bukan super adminmenambahkan akun baru                                                                   | Akun admin berhasil<br>dibuat<br>Pembuatan akun ditolak                                                                                                    |  |

Pengujian pada pengenalan wajah individu pada penelitian ini menggunakan pengujian akurasi untuk mengetahui kinerja metode *Histogram of Oriented Gradient* pada sistem pengenalan wajah. Dengan perhitungan pengujian menggunakan persamaan (3.1).

$$Akurasi = \frac{Hasil \ benar}{Jumlah \ pengujian} \times \ 100\% \tag{3.1}$$

Dengan "Hasil benar" pada persamaan ( 3.1 ) merupakan jumlah pengujian terhadap wajah yang teridentifikasi benar oleh sistem.

# 3.5 Maintenance

Tahap *maintenance* atau perawatan sistem dilakukan setelah tahap implementasi dan pengujian. Dimana terdapat kemungkinan munculnya *bug* atau terjadinya kesalahan atau kekeliruan implementasi lebih lanjut maupun adanya penambahan fitur-fitur baru pada aplikasi. Namun, penelitian ini hanya dilakukan sampai tahapan implementasi serta pengujian dan belum sampai pada tahap *maintenance*.